# ecua Go!

Manual de uso do app Edu GO!

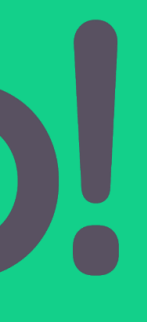

#### Informações gerais 03

- 04 Como acessar
- 07
- 10 A caminho

### Autorizações

- 13
- Histórico 16
- Configurações

# Sumário

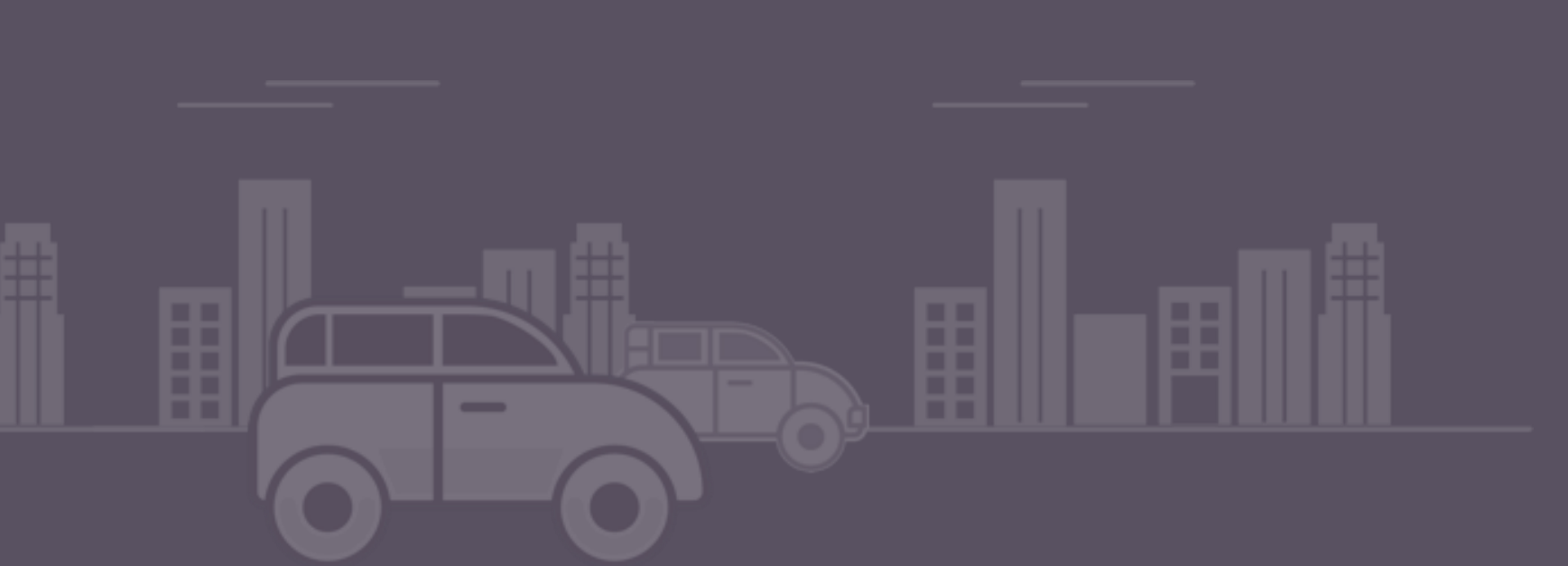

### Acompanhamento de saúde

### **13** Novo autorizado

### 14 Autorização permanente

#### 15 Autorização temporária

# Está na hora de sair? Usa o EduGO!

O EduGO é um aplicativo escolar para agilizar o seu dia a dia. Você não precisa mais enfrentar um longo trânsito e perder tempo na porta da escola, é só avisar que está saindo de casa para deixar ou buscar seu filho rapidamente.

EduGO organiza a entrada e saída de alunos da escola, que recebe um alerta quando os responsáveis estão chegando para se preparar de forma inteligente. É mais segurança e menos trânsito no entorno da escola.

Não dê viagem perdida - preencha o Questionário de Sintomas de Covid-19 dentro do app e saiba se o seu filho pode ir à escola antes mesmo de sair de casa. Garanta a segurança da sua família e de toda a comunidade escolar.

EduGO é uma parceria entre Agenda Edu, a agenda digital escolar líder de mercado, e o Filho sem Fila. Agora, além de uma comunicação de qualidade, você também tem uma melhor mobilidade e mais segurança na hora de buscar o aluno na escola.

Confira um passo a passo de como funciona o app com dicas e informações para garantir uma experiência incrível com o EduGO.

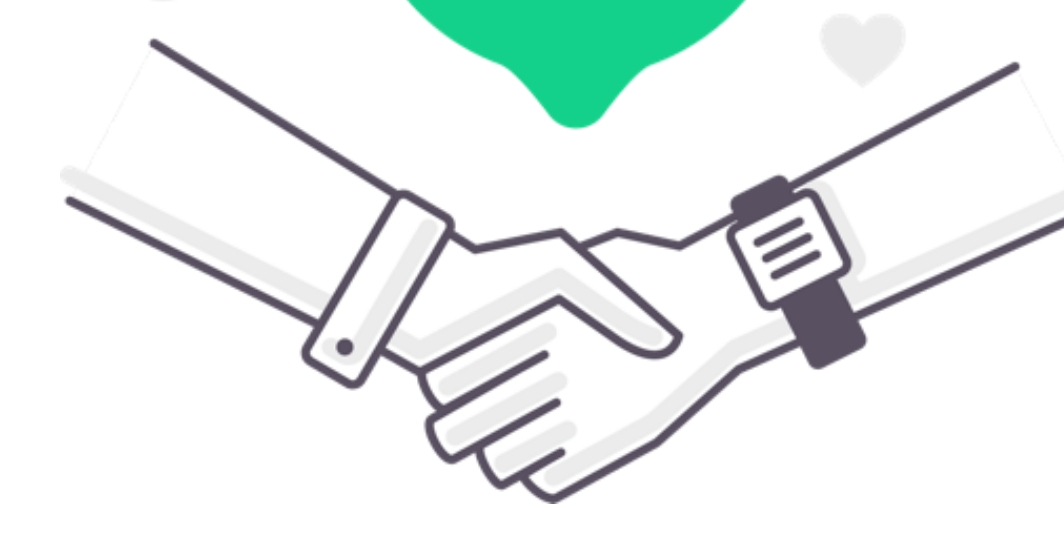

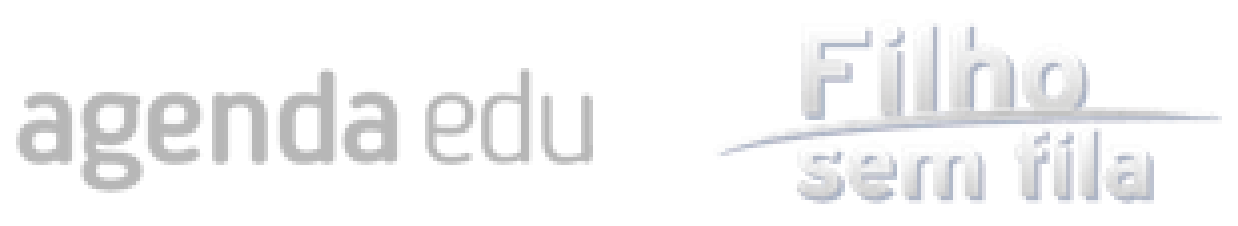

## Como acessar

Para começar a usar EduGO, é só entrar na loja de aplicativos do seu celular e pesquisar por "EduGO", baixar, instalar e abrir.

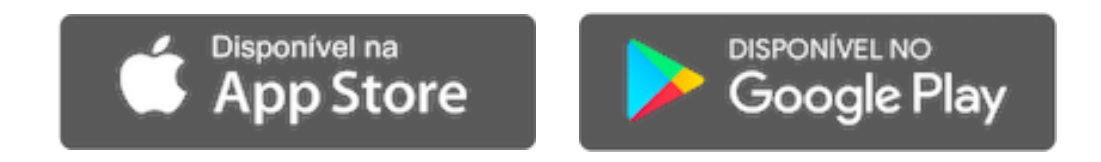

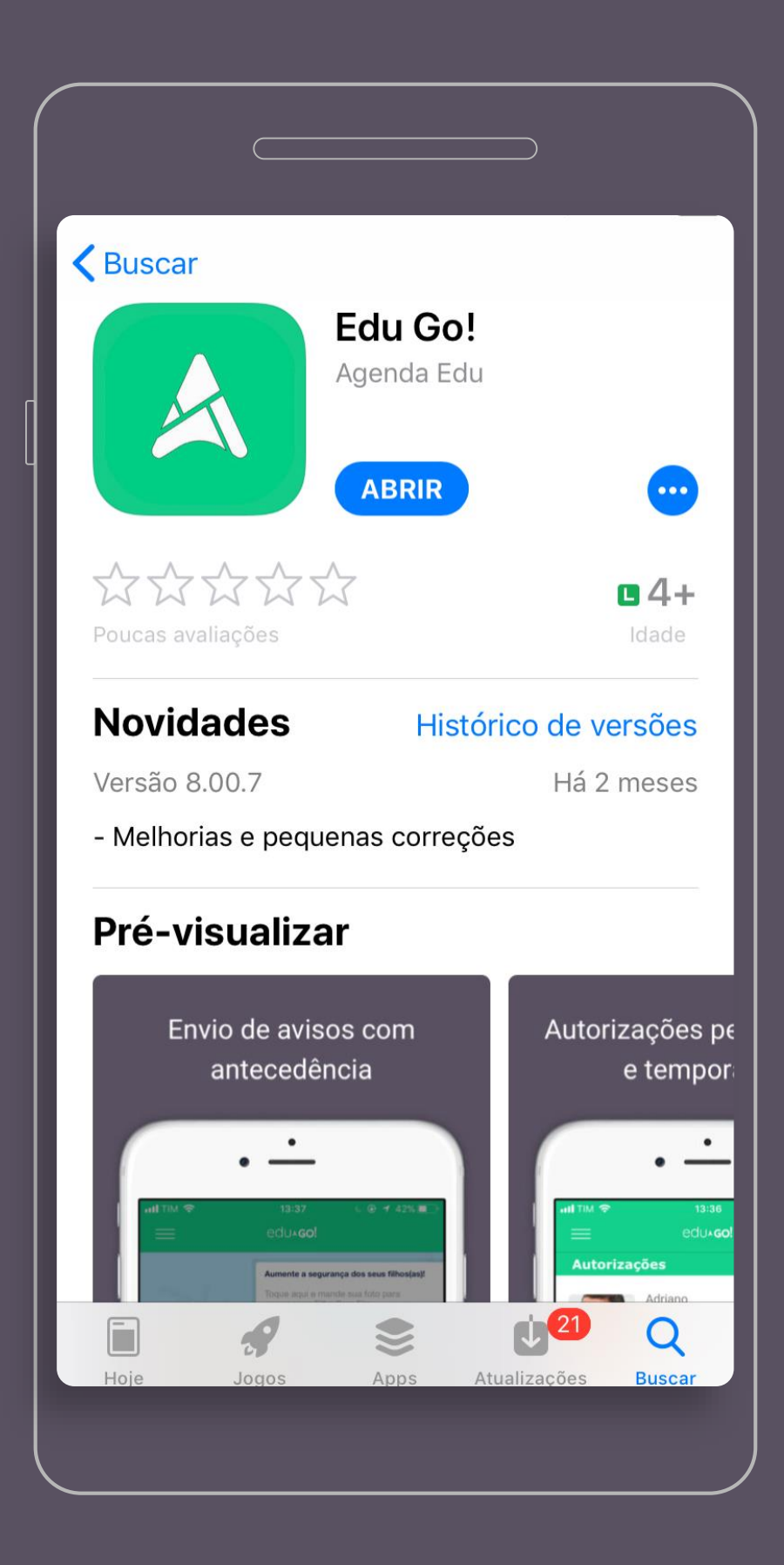

## Primeiro acesso

Entrando no aplicativo, digite o nome da sua escola e faça o login com os mesmos dados do seu acesso na Agenda Edu.

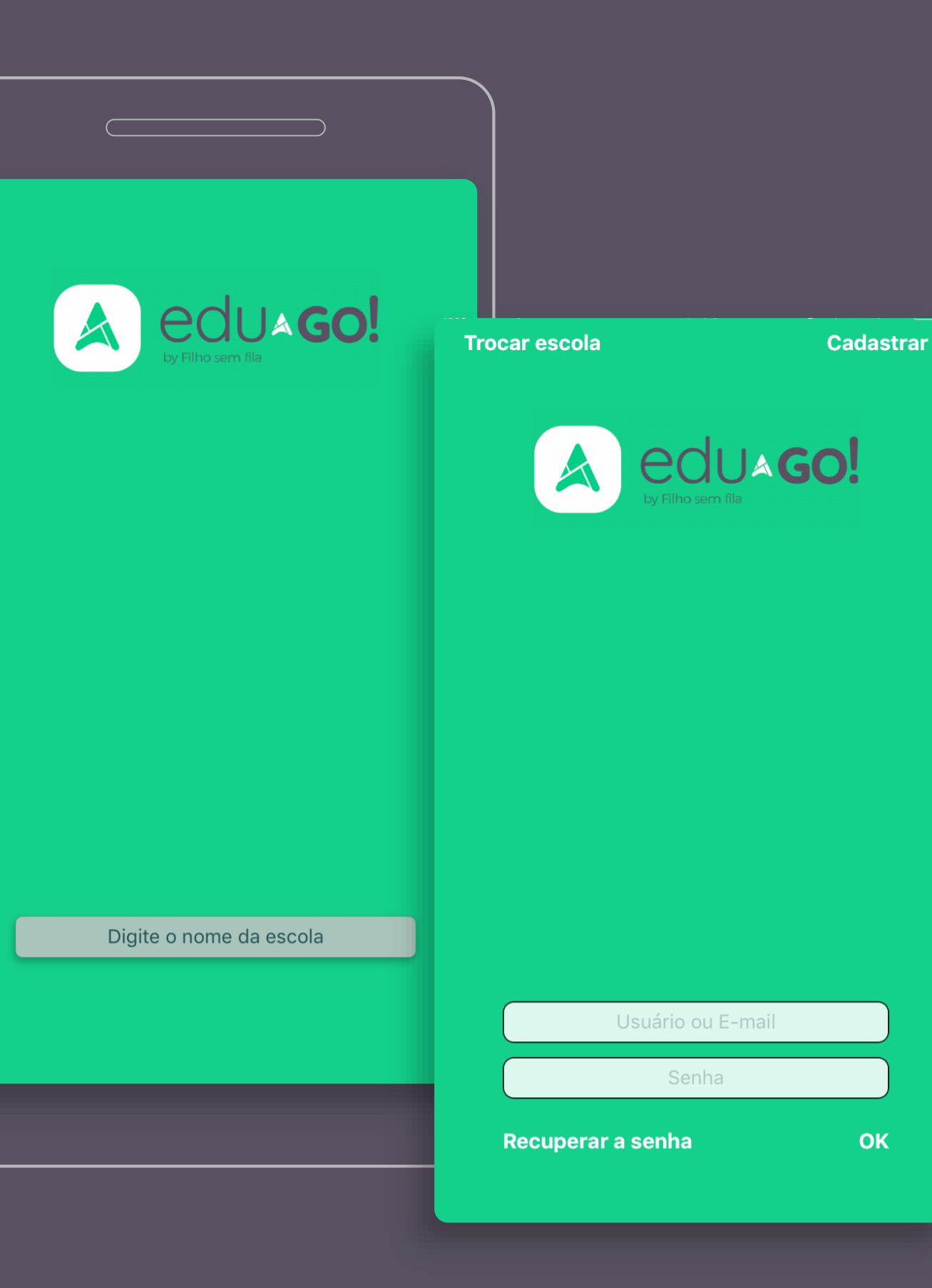

## Acesso direto: Agenda Edu

Você também pode acessar o EduGO diretamente pelo aplicativo da Agenda Edu. É só procurar nos seus acessos rápidos, na parte inferior da tela, e clicar no botão da EduGO.

Você será redirecionado para o app e logado automaticamente.

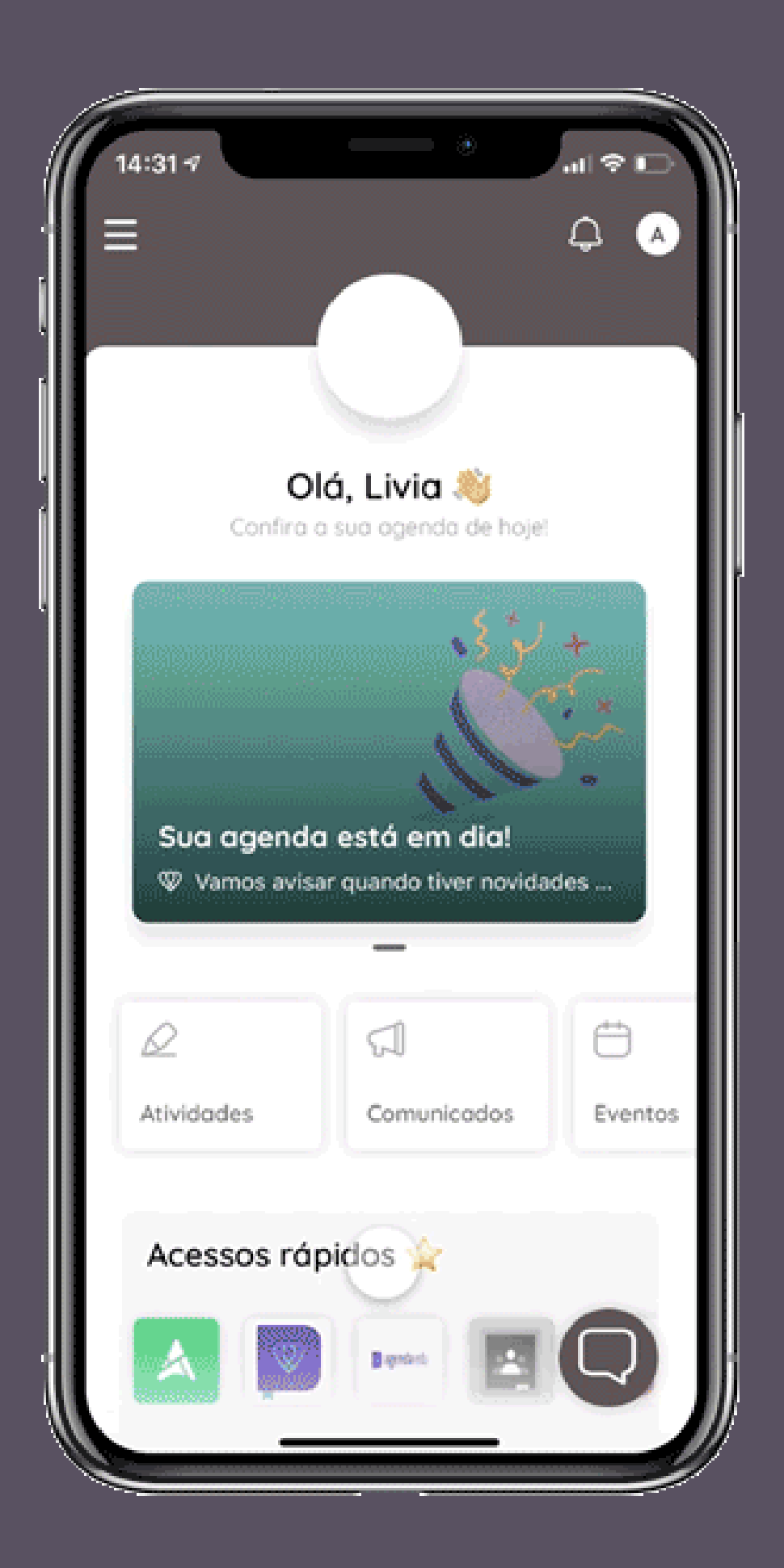

# Acompanhamento de saúde

Antes de sair para a escola, você deve responder o Questionário de Sintomas de Covid-19. Assim, você ajuda a escola a entender como está a saúde dos seus filhos e família para garantir a segurança de toda a comunidade escolar.

Clique para aceitar o termo de responsabilidade e depois em avançar.

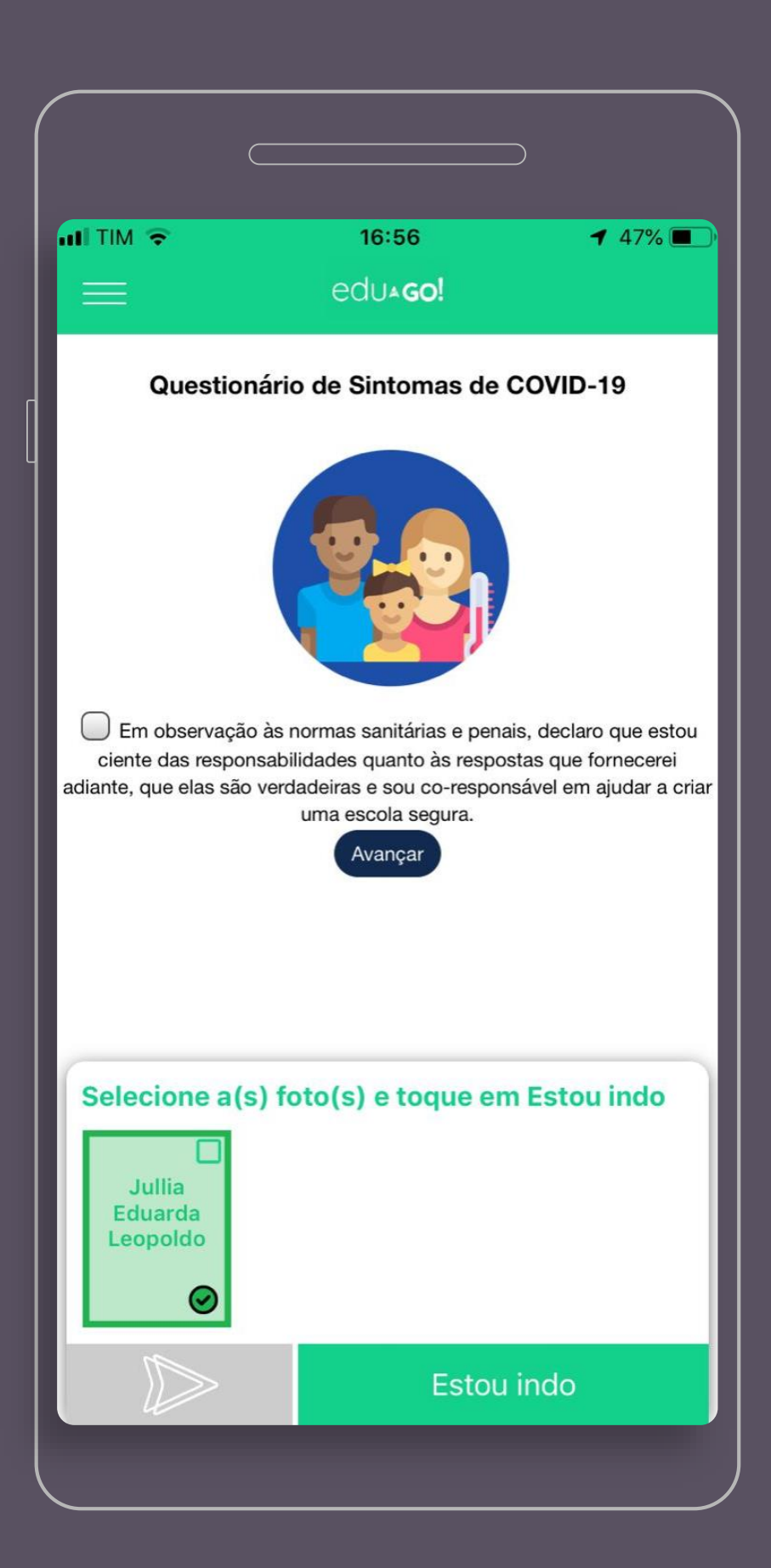

# Respondendo o questionário de saúde

Para responder o questionário, é só selecionar o nome dos seus filhos e continuar selecionando as opções corretas.

No próprio aplicativo você pode informar sintomas e até se alguma pessoa que mora na mesma casa testou positivo para Covid-19. De acordo com as respostas, você será informado se o aluno poderá ir para a escola.

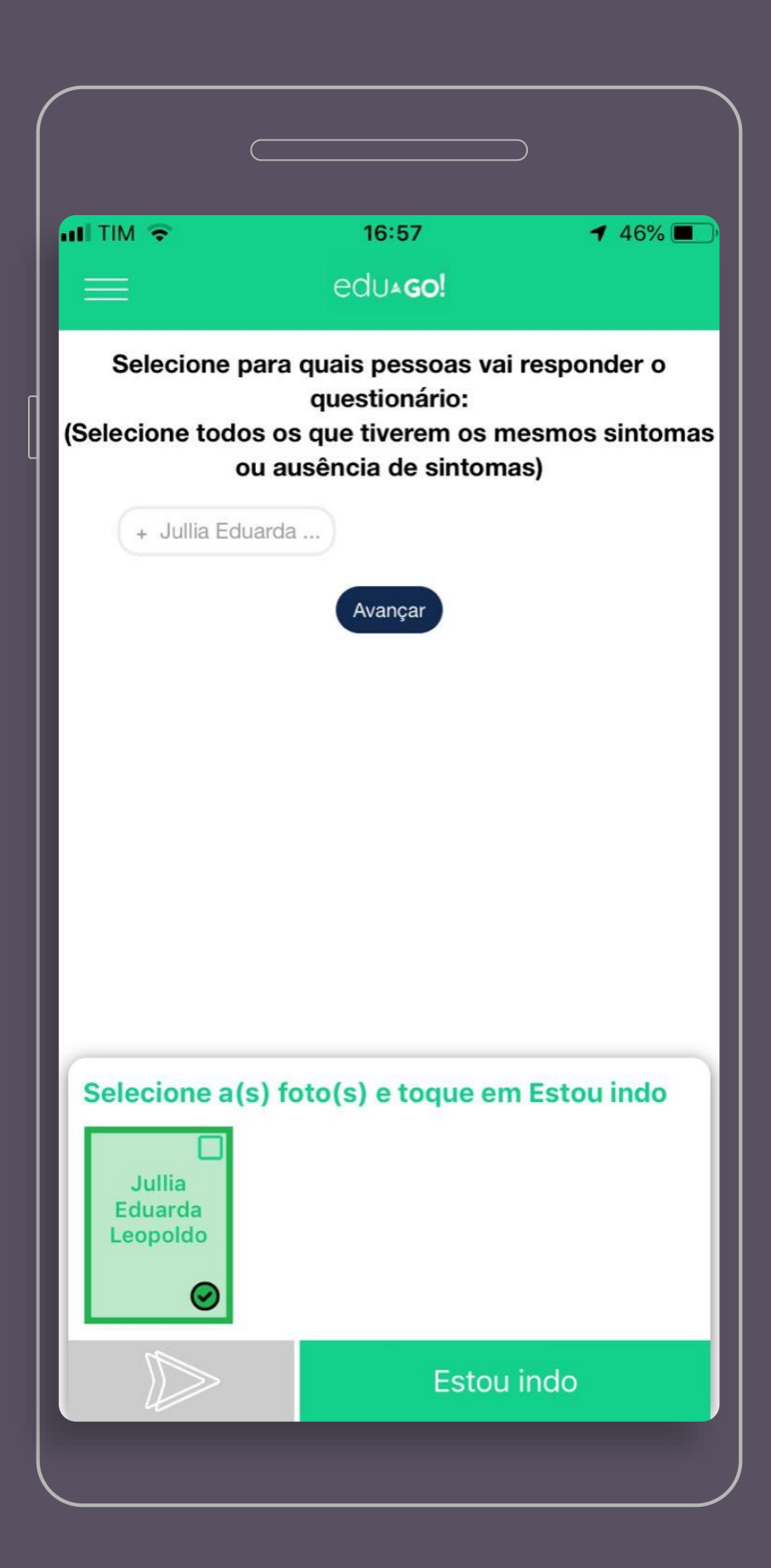

# Respondendo o questionário de saúde

Se você receber a mensagem ao lado, o aluno não poderá ir à escola. O questionário foi criado para proteger todos os alunos e educadores, por isso é importante seguir a sua recomendação.

Em caso de dúvidas, é só entrar em contato diretamente com a escola.

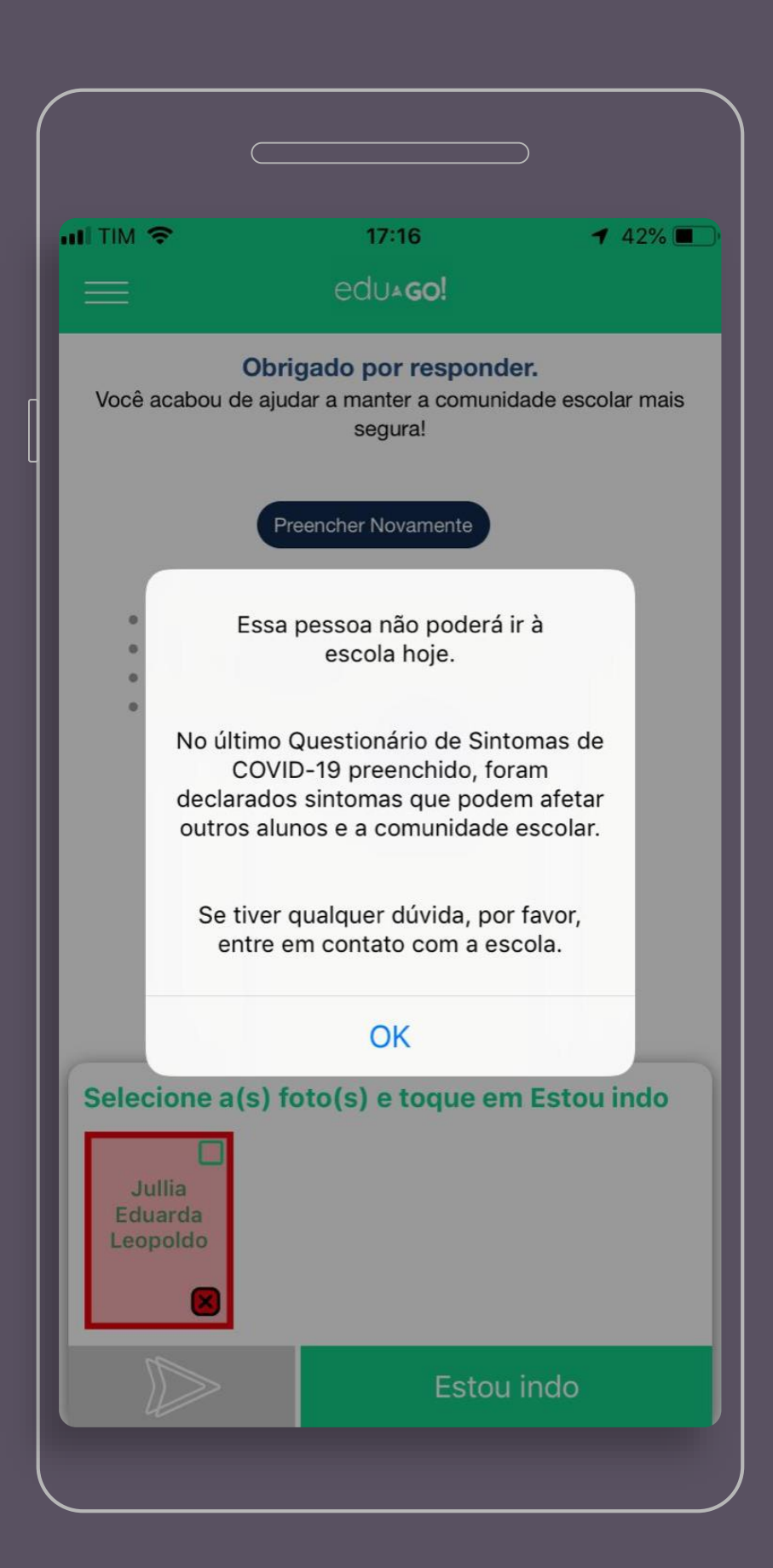

# A caminho

Depois de preencher o questionário e ser liberado, clique no nome do aluno e depois no botão **verde** "Estou indo".

Você poderá escolher em qual portão vai deixar ou buscar o estudante clicando na setinha apontada para baixo e selecionando o local correto.

Para finalizar, é só clicar em "Confirmar aviso à escola".

Pronto! O aviso foi agendado e a escola receberá o alerta quando você estiver se aproximando. Dessa forma, não é preciso usar o celular durante o percurso.

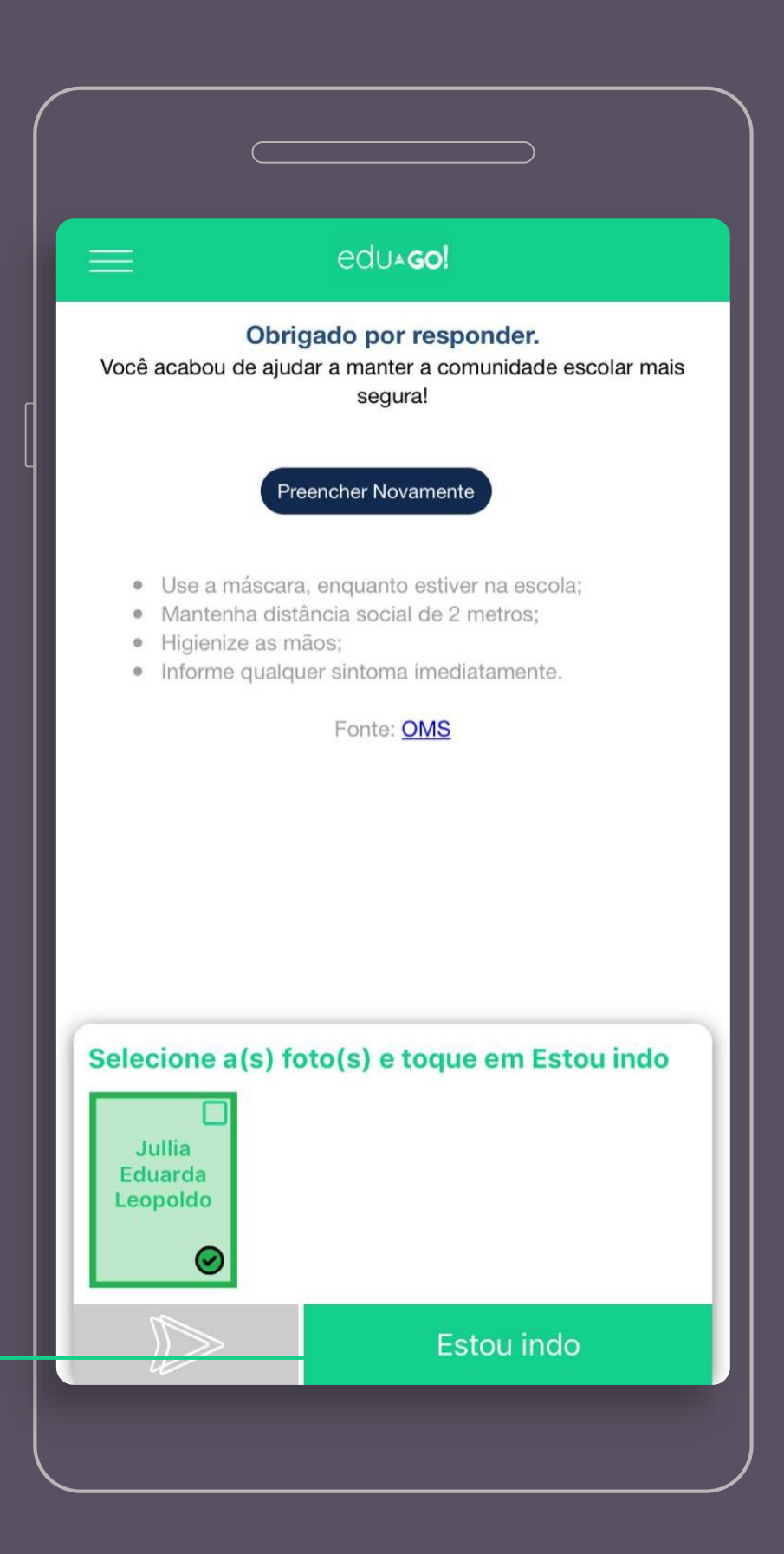

# Configurações

Nas configurações, você pode fazer ajustes de notificações de geolocalização, para lembrá-lo de programar o seu chamado.

Também é possível criar um login por digital ou identificação facial, um jeito mais rápido de acessar o app caso você seja desconectado.

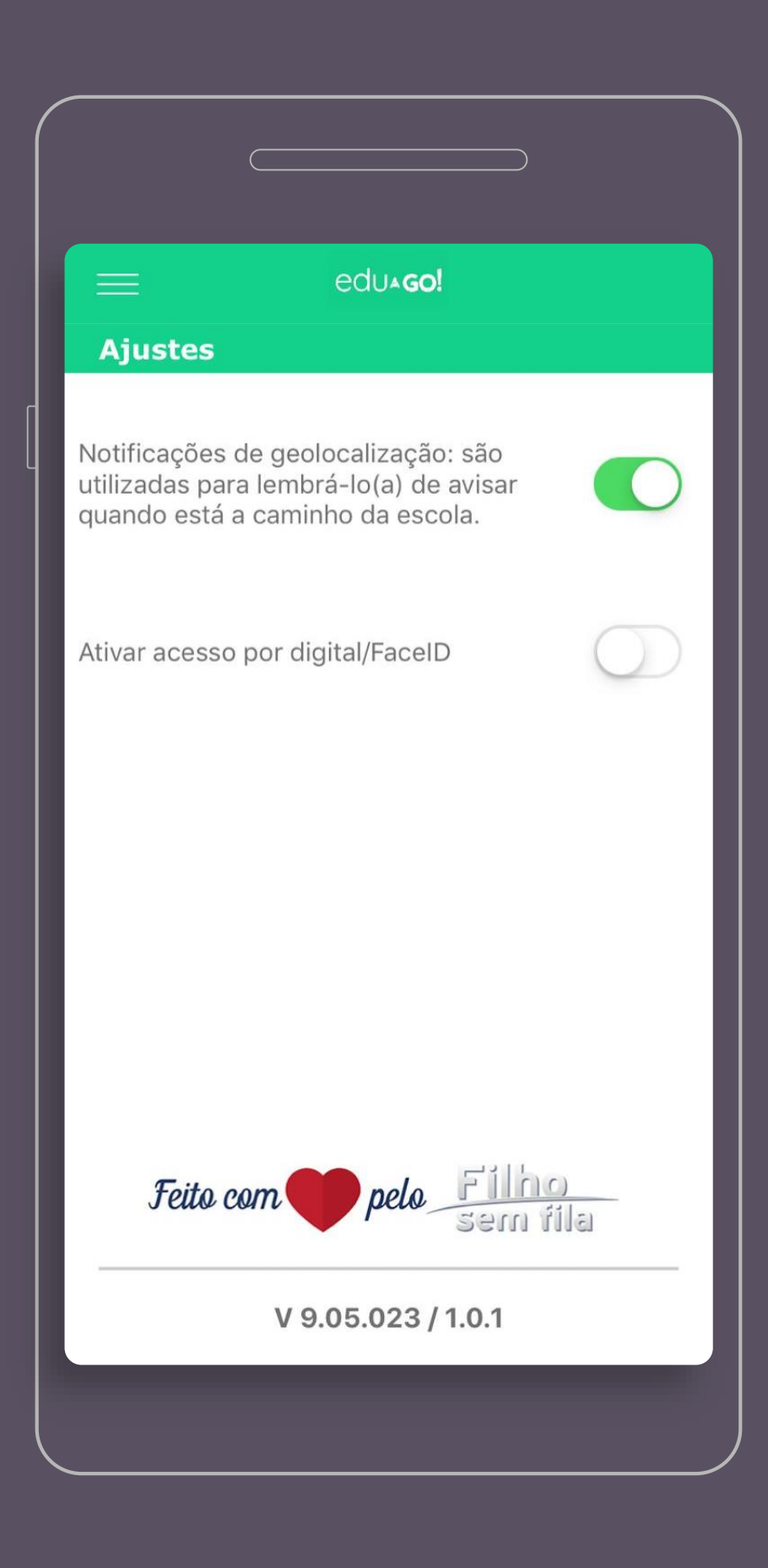

Tem alguma dúvida? Aconteceu algum problema?

# Entre em contato com a gente. ;)

### suporte@agendaedu.com

Use o chat na plataforma para ser atendido em até 5 minutos

Agenda Edu | <u>(11) 4280.1574</u> www.agendaedu.com

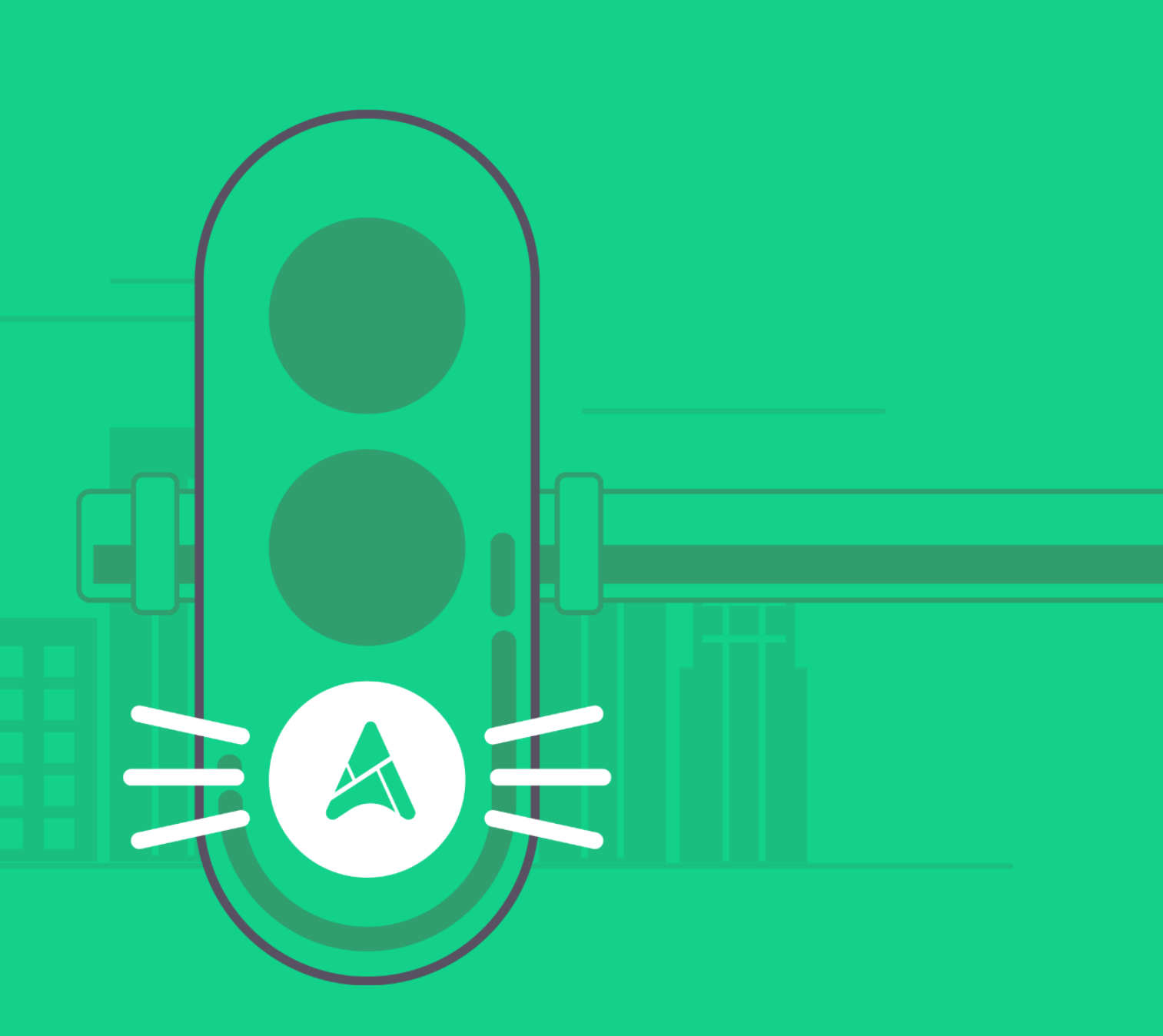

### www.appedugo.com

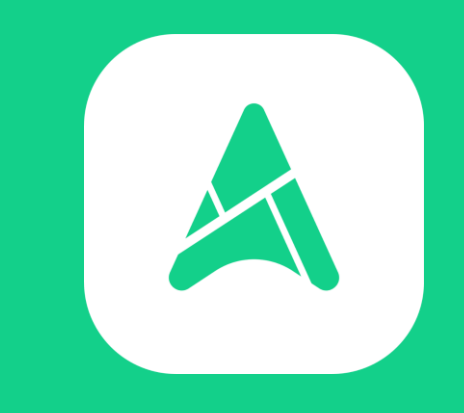